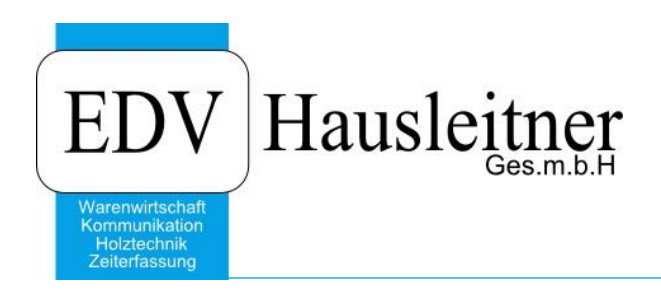

# SONS091 TA Export 1.1-3 vom 27.002.2020 Dokumentation

ab WAWI-Version 4.1.6-77 24.02.2020

Video Link:

https://youtu.be/sPaS9CT3Jes

EDV Hausleitner GmbH Bürgerstraße 66, 4020 Linz www.edv-hausleitner.at

#### Disclaimer

Die in den Unterlagen enthaltenen Angaben und Daten können ohne vorherige Ankündigung geändert werden. Die in den Beispielen verwendeten Namen von Firmen, Organisationen, Produkten, Domänennamen, Personen, Orten, Ereignissen sowie E-Mail-Adressen sind frei erfunden. Jede Ähnlichkeit mit tatsächlichen Firmen, Organisationen, Produkten, Personen, Orten, Ereignissen, E-Mail-Adressen und Logos ist rein zufällig. Die Benutzer dieser Unterlagen sind verpflichtet, sich an alle anwendbaren Urgeberrechtsgesetze zu halten. Unabhängig von der Anwendbarkeit der entsprechenden Urheberrechtsgesetze darf ohne ausdrückliche schriftliche Genehmigung seitens EDV-Hausleitner GmbH kein Teil dieses Dokuments für irgendwelche Zwecke vervielfältigt werden oder in einem Datenempfangssystem gespeichert oder darin eingelesen werden.

Es ist möglich, dass die EDV-Hausleitner GmbH Rechte an Patenten, bzw. angemeldeten Patenten, an Marken, Urheberrechten oder sonstigem geistigen Eigentum besitzt, die sich auf den fachlichen Inhalt des Dokuments beziehen. Das Bereitstellen dieses Dokuments gibt Ihnen jedoch keinen Anspruch auf diese Patente, Marken, Urheberrechte oder auf sonstiges geistiges Eigentum.

Andere in diesem Dokument aufgeführte Produkt- und Firmennamen sind möglicherweise Marken der jeweiligen Eigentümer.

Änderungen und Fehler vorbehalten. Jegliche Haftung aufgrund der Verwendung des Programms wie in diesem Dokument beschrieben, wird seitens EDV-Hausleitner GmbH ausgeschlossen.

© 2020 EDV-Hausleitner GmbH

## INHALTSVERZEICHNIS

| 1. | . ZIEL                          |   |  |  |  |  |  |
|----|---------------------------------|---|--|--|--|--|--|
| 2. | WICHTIGER HINWEIS4              | ŀ |  |  |  |  |  |
| 2. | 1 AUFTRAGSZEITEN4               | ŀ |  |  |  |  |  |
| 2. | 2 BESTELLUNGEN                  | ŀ |  |  |  |  |  |
| 3. | EINSTIEG5                       | ; |  |  |  |  |  |
| 3. | 1 EINSTIEG MITTELS DIRECT-CALLS | ; |  |  |  |  |  |
| 4. | MASKE SONS091 TA EXPORT6        | ; |  |  |  |  |  |
| 5. | SELEKTION6                      | , |  |  |  |  |  |
| 6. | FUNKTION7                       | , |  |  |  |  |  |
| 7. | ERGEBNIS8                       | ; |  |  |  |  |  |
| 8. | ORGANISATORISCHE HINWEISE       | } |  |  |  |  |  |

#### 1. Ziel

Das Ziel von SONS091 TA EXPORT ist, technische Aufträge mit den darunterliegenden Tabellen aus einer WAWI-Datenbank auszulesen, damit sie zu einem späteren Zeitpunkt wieder eingelesen werden können.

### 2. Wichtiger Hinweis

#### 2.1 Auftragszeiten

Die Auftragszeiten werden nicht exportiert, da es nicht schlüssig wäre, wenn beim darauffolgenden Import-Vorgang auf dem neu angelegten Auftrag bereits Zeiten erfasst wären (beim neuen Auftrag können noch keine Zeiten angefallen sein).

**Lösungsvorschlag:** Wenn man notieren möchte, wie viele Stunden beim zu exportierendem Auftrag angefallen sind, gibt es die Möglichkeit, sich Kennzeichen für die wichtigsten Arbeitsplätze anzulegen und vor dem Exportieren die Zeiten manuell einzutragen.

| T-Auffrags-Nr: 5121 Bezeichnung: Chalet / Haus 19 /                             |                                                                                                    |                     |          |          |          |        |     |                         |                             |        |       |            |                |                |
|---------------------------------------------------------------------------------|----------------------------------------------------------------------------------------------------|---------------------|----------|----------|----------|--------|-----|-------------------------|-----------------------------|--------|-------|------------|----------------|----------------|
| Kfm. Auftrag-Nr. 5121 Chalet                                                    |                                                                                                    |                     |          |          |          |        |     | 99 .                    | Allger                      | neir   |       |            |                |                |
|                                                                                 | Kommission CHALET                                                                                      |                     |          |          |          |        |     |                         |                             |        |       |            |                |                |
| Üb                                                                              | Übersicht Fraänzungen Variablenvorschlag Techn Positionen Materialkosten Sondermaterial Bestellungen A |                     |          |          |          |        |     |                         |                             |        |       |            |                |                |
| Letzte Sollzeitberechnun; mit Kalkulationsdatun Letzte Istzeitberechnung: 05.02 |                                                                                                    |                     |          |          |          |        |     |                         |                             |        |       |            |                |                |
|                                                                                 | Arbeitsplatz-Nr                                                                                        | . Arbeitsplatz      | Erledigt | Sollzeit | Sollzeit | lst-   | Zei | t-                      | %                           |        |       |            |                | -              |
|                                                                                 |                                                                                                    |                     |          | manueli  | gesamt   | zeit   | abl | envorso                 | hlag                        | Tec    | hn. F | Positionen | Materialkosten | Sondermaterial |
|                                                                                 | 500                                                                                                    | Arbeitsvorbereitung |          | 0.00     | 0.00     | 48 75  |     |                         |                             |        |       |            |                |                |
|                                                                                 | 560                                                                                                    | CNC-Biesse Rover    |          | 0,00     | 0,00     | 17,75  |     |                         |                             |        |       |            |                |                |
|                                                                                 | 570                                                                                                    | Maschinenwerkstatt  |          | 0,00     | 0,00     | 217,25 |     |                         |                             |        |       |            |                |                |
|                                                                                 | 580                                                                                                    | Oberfläche          |          | 0,00     | 0,00     | 30,25  |     |                         |                             |        |       |            |                |                |
|                                                                                 | 590                                                                                                    | Handwerkstatt       |          | 0,00     | 0,00     | 63,75  |     | Arbeits                 | vorb                        | ereitu | ing:  | 48,75      |                |                |
|                                                                                 |                                                                                                    |                     |          |          |          |        | - A | Auftrags                | abwil                       | klung  | un:   |            |                |                |
|                                                                                 |                                                                                                    |                     |          |          |          |        | Κε  | Intenaut                | ileimr                      | nasc   | hie:  |            |                |                |
|                                                                                 |                                                                                                    |                     |          |          |          |        |     | CNC-Niesse Rover: 17,75 |                             |        |       |            |                |                |
|                                                                                 |                                                                                                    |                     |          |          |          |        |     |                         | Maschienenwerkstatt: 217,25 |        |       |            |                |                |
|                                                                                 |                                                                                                    |                     |          |          |          |        |     |                         | Ob                          | erfläc | che:  | 30,25      |                |                |
|                                                                                 |                                                                                                    |                     |          |          |          |        |     | F                       | landv                       | verks  | tatt: | 63,75      |                |                |

#### 2.2 Bestellungen

Die Bestellungen werden nicht exportiert, da es unschlüssig wäre, wenn bereits abgewickelte Bestellungen unter einer anderen Auftragsnummer erneut im System aufscheinen. Wenn der Auftrag wieder eingelesen wird, müssen Bestellungen für den damit neuerstellten Auftrag neu ausgelöst werden. Dies gibt dem Anwender die Chance, den Auftrag abzuändern und dann erst die benötigte Ware zu bestellen.

### 3. Einstieg

Unter Anwendungen  $\rightarrow$  Zusatzmodule  $\rightarrow$  SONS091 TA EXPORT öffnet man die Anwendung.

| 200 |                               |        |              |              |              |          |                    |       |
|-----|-------------------------------|--------|--------------|--------------|--------------|----------|--------------------|-------|
| An  | wendung Bearbeiten Allg. Stam | mdaten | <u>Z</u> EIT | <u>P</u> ROD | <u>E</u> AKT | Projekte | <u>B</u> estellung | Lager |
|     | Druck von Reports             |        |              |              |              |          |                    |       |
|     | Definieren von Reports        |        |              |              |              |          |                    |       |
|     | Verwalten von Reports         |        |              |              |              |          |                    |       |
|     | Druckereinrichtung            |        |              |              |              |          |                    |       |
|     | Exportieren                   |        |              |              |              |          |                    |       |
|     | Zusatzmodule 🕨                | SO     | VS091 T      | A EXPOR      | т 🔓          |          |                    |       |
|     | Übergabe Kommunikation        | SO     | NS092 T      | A IMPOR      | π            |          |                    |       |

#### 3.1 Einstieg mittels Direct-Calls

| Te                                                                                                | 🗇 Technischer Auftrag                                                                                   |                       |          |                                                          |         |                  |                         |                     |                   |              |                    |         |           |
|---------------------------------------------------------------------------------------------------|----------------------------------------------------------------------------------------------------|-----------------------|----------|----------------------------------------------------------|---------|------------------|-------------------------|---------------------|-------------------|--------------|--------------------|---------|-----------|
| Einf                                                                                              | Enfügen Ändern Löschen Abbrechen K < > > Suchen 🔸 MC 🛛 Fix Drucken 091 🛃 ? 🛈 🛱 Generierungsprogramme BE |                       |          |                                                          |         |                  |                         |                     |                   |              |                    |         |           |
| Т-                                                                                                | T-Auftrags-Nr: 5121 Bezeichnung: Chalet/Haus 19/ Status: In Arbeit                                      |                       |          |                                                          |         |                  |                         |                     |                   |              |                    |         |           |
| Kfm.                                                                                              | Auftrag-                                                                                                | Nr. <mark>5121</mark> |          | Chalet                                                   | Art     | 99 Allgem        | ein                     |                     |                   |              | Auftragsdatum:     | 11.12.2 | 2019 🗒    |
|                                                                                                   | Kommiss                                                                                                 | ion CHA               | LET      |                                                          |         |                  |                         |                     |                   | Fer          | tigstellungsdatum: | 30.01.2 | 2020 🛐    |
| Übe                                                                                               | ersicht E                                                                                               | rgänzung              | en Varia | blenvorschlag Techn. Positionen Materialkosten Sonder    | rmateri | al Bestellungen  | Auftragszeite           | Kennzeiche          | n Dateie          | n Fert       | igstellungswoche:  | 202     | 2005      |
|                                                                                                   | Techn.<br>H-Pos                                                                                         | Techn.<br>S-Pos       | Menge    | Beschreibung                                             |         | Pos<br>Architekt | Fertigstellung<br>Datum | Fertigstellun<br>KW | Lfd.<br>Teile-Nr. | Anzahl<br>SL | K-Auftrag-Nr.      | Lfd-Nr. | Set-Lfd-N |
| 1 0 1 Zimmer 1 EGMöbel - Eiche quergesägt gebürstet - Oberflä                                     |                                                                                                    |                       |          |                                                          | à       |                  | 30.01.2020              | 202005              | 1 - 37            | 9            | 5121               |         |           |
| 2 0 1 Zimmer 2 EGMöbel - Eiche quergesägt gebürstet - Oberflä                                     |                                                                                                    |                       |          | i.                                                       |         | 30.01.2020       | 202005                  | 38 - 91             | 10                | 5121         |                    |         |           |
| 3 0 1 Zimmer 3 EGMöbel - Altholz Seitenware - Oberfläche natur 30.01.2020 202005 92 - 151 12 5121 |                                                                                                    |                       |          |                                                          | 5121    |                  |                         |                     |                   |              |                    |         |           |
|                                                                                                   | 4                                                                                                    | 0                     | 1        | Zimmer 4 DGMöbel - Altholz Seitenware - Oberfläche natur | r       |                  | 30.01.2020              | 202005              | 152 - 228         | 10           | 5121               |         |           |

Unter Administration  $\rightarrow$  DirectCall-Aufrufe verwalten...  $\rightarrow$  SONS091 TA EXPORT einfügen.

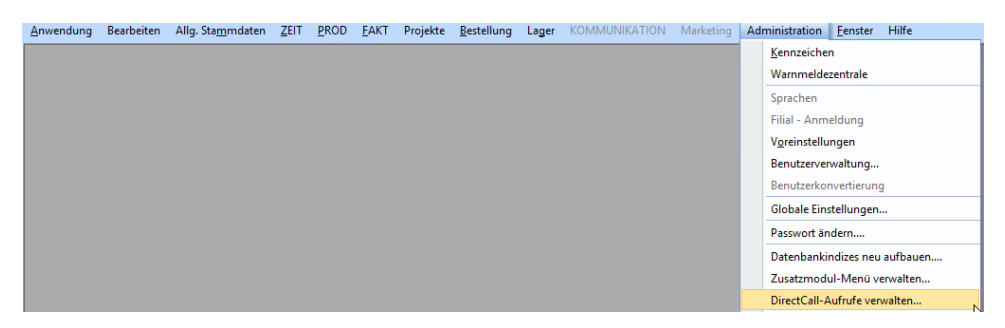

Somit besteht die Möglichkeit, das Programm SONS091TA EXPORT direkt von der technischen Auftragsmaske zu starten.

|    | 🔊 Verwaltung Direct-Call 📃 🗖 X                                         |         |                                 |                                                           |    |           |  |  |  |
|----|------------------------------------------------------------------------|---------|---------------------------------|-----------------------------------------------------------|----|-----------|--|--|--|
| Ei | Enfügen Ändern Löschen Abbrechen K < > > Suchen • MC Fix Drucken • ? O |         |                                 |                                                           |    |           |  |  |  |
|    | Iabelle: Techn. Auftragskopf -                                         |         |                                 |                                                           |    |           |  |  |  |
|    | Kurz                                                                   | Sort    | Bezeichnung                     | Applikation                                               | DB | Parameter |  |  |  |
|    | 091                                                                    |         | SONS091                         | \\edvhaus-file01\vorfuehrung\$\WAWI\SONS091 TA EXPORT.exe | -  | #para     |  |  |  |
|    | SL                                                                     | -       | SL Schnellerfassung             | \\Server\Wawi\WAWI_SL.EXE                                 | -  | #para     |  |  |  |
|    |                                                                        |         |                                 |                                                           |    |           |  |  |  |
|    |                                                                        |         |                                 |                                                           |    |           |  |  |  |
|    |                                                                        |         |                                 |                                                           |    | ·         |  |  |  |
|    |                                                                        |         |                                 |                                                           |    |           |  |  |  |
| ⊢  |                                                                        |         |                                 |                                                           |    |           |  |  |  |
| ⊢  |                                                                        |         |                                 |                                                           |    |           |  |  |  |
| ⊢  |                                                                        |         |                                 |                                                           |    |           |  |  |  |
|    |                                                                        |         |                                 |                                                           |    |           |  |  |  |
|    | < >                                                                    |         |                                 |                                                           |    |           |  |  |  |
|    | Neue Zeile                                                             | einfüge | n (F2) Markierte Zeilen löschen | Mögliche DB-Parameter: Gewählte DB-Parameter:             |    |           |  |  |  |
|    |                                                                        |         |                                 | Tech. Auftrag-Nr. Tech. Auftrag-Nr.                       |    |           |  |  |  |

Bitte fügen sie hierzu mittels F2 oder "Neue Zeile einfügen" eine neue Zeile hinzu. Geben sie einen Eindeutige Kurzbezeichnung "091"danachunder Bezeichnung SONS091 ein. Unter Applikation müssen sie den Pfad eingeben. Bitte das Häkchen DB setzen. Bei Parameter "#para" eingeben, damit wird beim Aufrufen von SONS091 die Technische Auftragsnummer mitgegeben.

## 4. Maske SONS091 TA EXPORT

| SONS091 TA EXPORT Version: 1.1 Build: 3 vom 27.02.2020 |                                     |       |  |  |  |  |
|--------------------------------------------------------|-------------------------------------|-------|--|--|--|--|
| TA-Nr: 5121                                            | Chalet - Haus 19 -                  |       |  |  |  |  |
| Pfad: X:\Mitarbeiter\CHHA\S                            | DNS091-092\5121 Chalet - Haus 19xml |       |  |  |  |  |
| Auftragsvariablenvor                                   | schläge                             |       |  |  |  |  |
| Arbeitsgänge                                           |                                     |       |  |  |  |  |
| NC-Daten                                               |                                     |       |  |  |  |  |
| Beschläge                                              |                                     |       |  |  |  |  |
| Sondermaterialien                                      |                                     |       |  |  |  |  |
| 🔽 Techn. Auftrag Mater                                 | ialien                              |       |  |  |  |  |
| 🔽 Techn. Auftrag Sond                                  | ermaterialien                       |       |  |  |  |  |
|                                                        |                                     |       |  |  |  |  |
|                                                        | <u>O</u> k Schließen                |       |  |  |  |  |
|                                                        |                                     |       |  |  |  |  |
|                                                        | NU                                  | .:: N |  |  |  |  |

## 5. Selektion

- **TA-Nr:**die technische Auftrag Nummer eintragen oder ist mittels Direct Call schon<br/>automatisch eingetragen
- **Pfad:** der Pfad kann nur unter Administration  $\rightarrow$  Globale Einstellungen  $\rightarrow$  SONS091 definiert werden.

Checkboxen: hier kann man auswählen welche Dateien beim Export berücksichtigt werden sollen

#### 6. Funktion

Wenn alle Selektionen ausgefüllt sind, kann man mit einem Klick auf "OK" das Programm starten.

|            | SON                    | IS091 TA EXPORT Version: 1.1 Build: 3 vom 27.02.2020 | ×         |
|------------|------------------------|------------------------------------------------------|-----------|
| TA-Nr: 51  | 21                     | Chalet - Haus 19 -                                   |           |
| Pfad: X:   | \Mitarbeiter\CHHA\SO   | NS091-092\5121 Chalet - Haus 19xml                   |           |
| ☑.         | Auftragsvariablenvors  | chläge                                               |           |
| ☑.         | Arbeitsgänge           |                                                      |           |
|            | NC-Daten               |                                                      |           |
|            | Beschläge              |                                                      |           |
| <b>V</b> : | Sondermaterialien      |                                                      |           |
| <b>V</b>   | Techn. Auftrag Materia | alien                                                |           |
| <b>V</b>   | Techn. Auftrag Sonde   | rmaterialien                                         |           |
|            |                        |                                                      |           |
| J          |                        |                                                      | Schließen |
|            |                        |                                                      | NUM ,;;   |

Wenn der Export des technischen Auftrags abgeschlossen ist, erscheint der Hinweis Verarbeitung erfolgreich beendet!

Mit **OK** bestätigen das Programm schließt sich danach automatisch.

| SONS091 TA EXPORT Ver                                                                                                    | sion: 1.1 Build: 3 vom 27.02.2020 ×       |  |  |  |  |  |  |
|----------------------------------------------------------------------------------------------------|-------------------------------------------|--|--|--|--|--|--|
| TA-Nr: 5121 Chalet - Haus 19 -<br>Pfad: X:\Mitarbeiter\CHHA\SONS091-092\5121 C                                                                                    | halet - Haus 19 - xml                     |  |  |  |  |  |  |
| <ul> <li>Auftragsvariablenvorschläge</li> <li>Arbeitsgänge</li> <li>NC-Daten</li> <li>Beschläge</li> <li>Sondermaterialien</li> <li>Techn. Auftrag Mat</li> </ul> | linweis<br>ung erfolgreich beendet!<br>Ok |  |  |  |  |  |  |
| Qk Schließen Export Techn. Position - Stücklistenteile- NC2 NUM                                                                                                   |                                           |  |  |  |  |  |  |

#### 7. Ergebnis

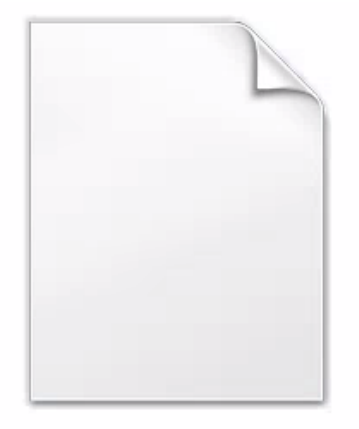

5121 Chalet - Haus 19 -.xml

Wenn der Export des technischen Auftrags abgeschlossen ist, finden sie die XML-Datei im Zielorder, welcher unter Administration  $\rightarrow$  Globale Einstellungen  $\rightarrow$  SONS091 definiert worden ist.

#### 8. Organisatorische Hinweise

Durch die XML-Struktur muss keine Rücksicht bzgl. Datenbankänderungen bei WAWI-Updates, sowohl bei Import- als auch bei Export genommen werden. Bereits bestehende Dateien werden überschrieben. Es kann immer nur ein techn. Auftrag exportiert werden.